# 

## **BEM VINDO AO GUIA BUBBE!**

• AQUI VAMOS TE ENSINAR A DESVINCULAR O PAYPAL DA SUA CONTA BUBBE E ESTABELECER NOVAMENTE O **VINCULO ATRAVÉS DA RECARGA ONLINE** 

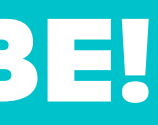

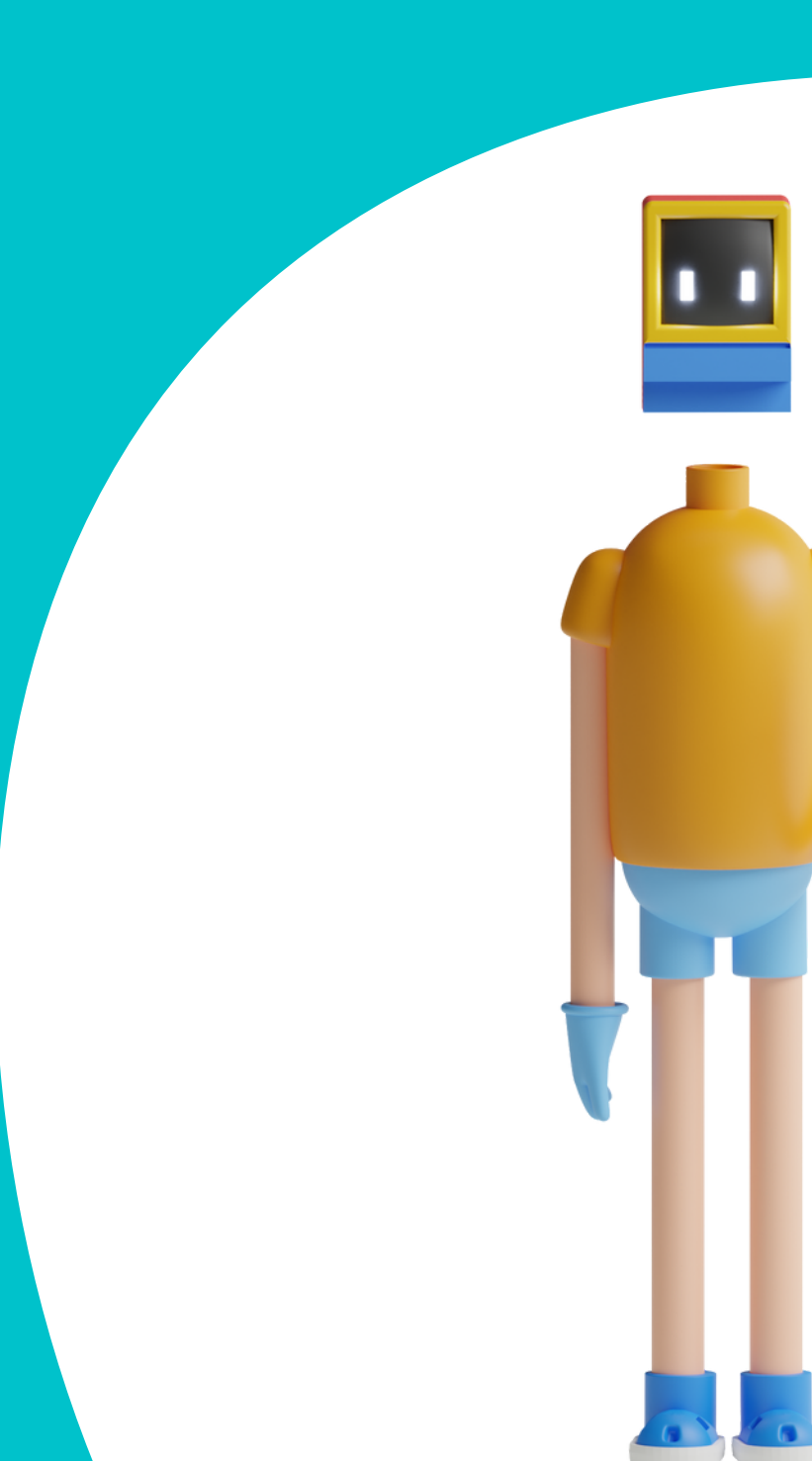

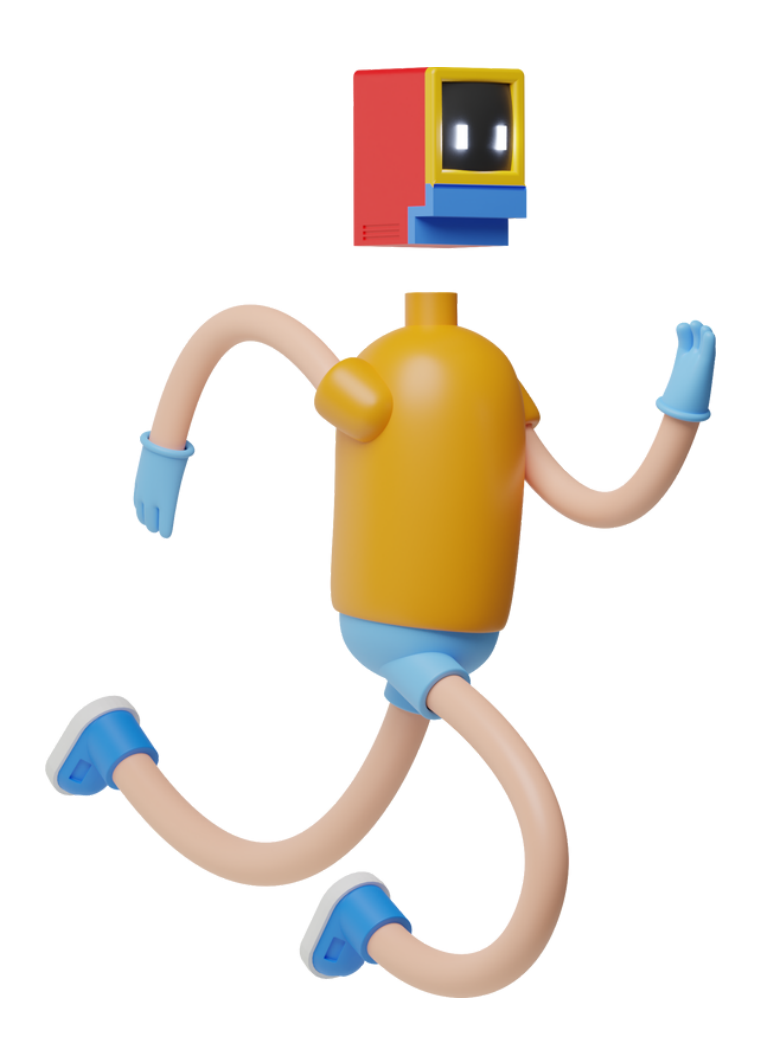

#### SIGA OS PASSO QUE ESTÃO ABAIXO!

#### 1 - ACESSE A PLATAFORMA BUBBE - <u>HTTPS://WWW.BUBBE.COM.BR/HOME</u>

#### 2 - INSIRA SEUS DADOS NO CAMPO (DESTACADO EM VERMELHO);

| PAI OU RESPONSÁVEL  | OPERADOR DE CAIXA OU<br>ADMINISTRATIVO |  |
|---------------------|----------------------------------------|--|
| Email               |                                        |  |
| Senha               |                                        |  |
| ENTRAR              |                                        |  |
| Esqueci minha senha |                                        |  |

#### **3 - SIGA PARA SEU CADASTRO (DESTACADO EM VERMELHO);**

Extrato

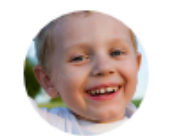

Julio Camargo Saldo: R\$ 1.985,25

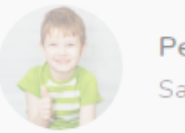

Pedro Camargo Saldo: R\$ 20,00

#### $\bigcirc$ $\bigcirc$ $\bigcirc$

## SE NÃO TIVER ACESSO A CONTA!

## NOS INFORME NOME DO ALUNO E DO COLÉGIO

**CLIQUE AQUI!** 

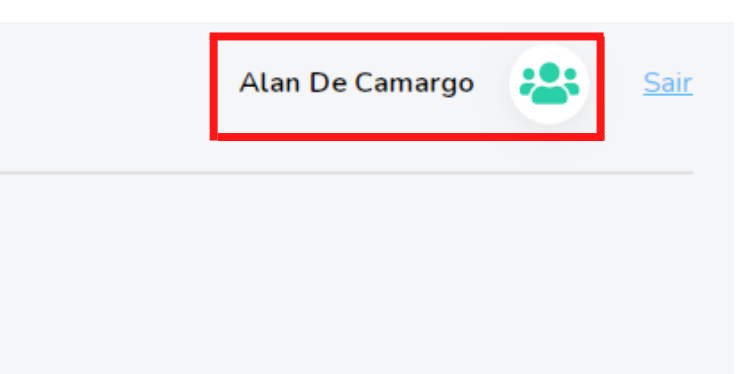

#### 4 - DESVINCULE A CONTA PAYPAL DA CONTA BUBBE;

#### EFETUANDO O CLIQUE NO BOTÃO EM VERMELHO;

| Nome                     | J |  |
|--------------------------|---|--|
| Email                    | ø |  |
| CPF                      |   |  |
| <u>Alterar senha</u>     |   |  |
| DESVINCULAR CONTA PAYPAL |   |  |

#### 4 - BASTA CONFIRMAR NA OPÇÃO DESVINCULAR;

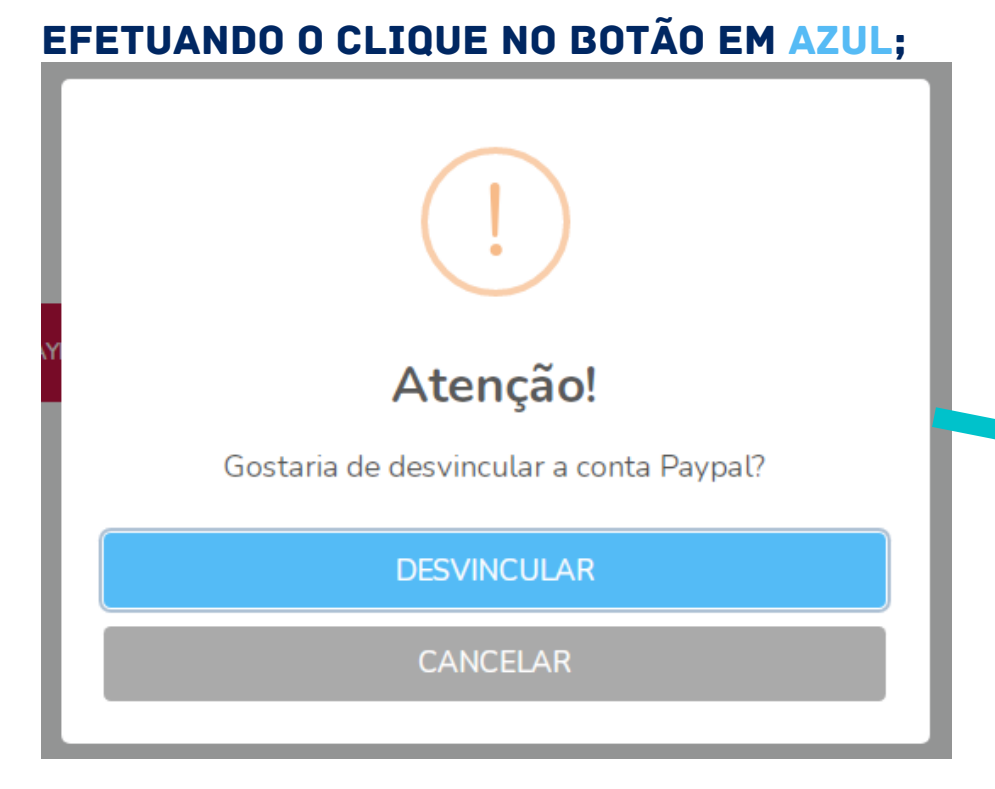

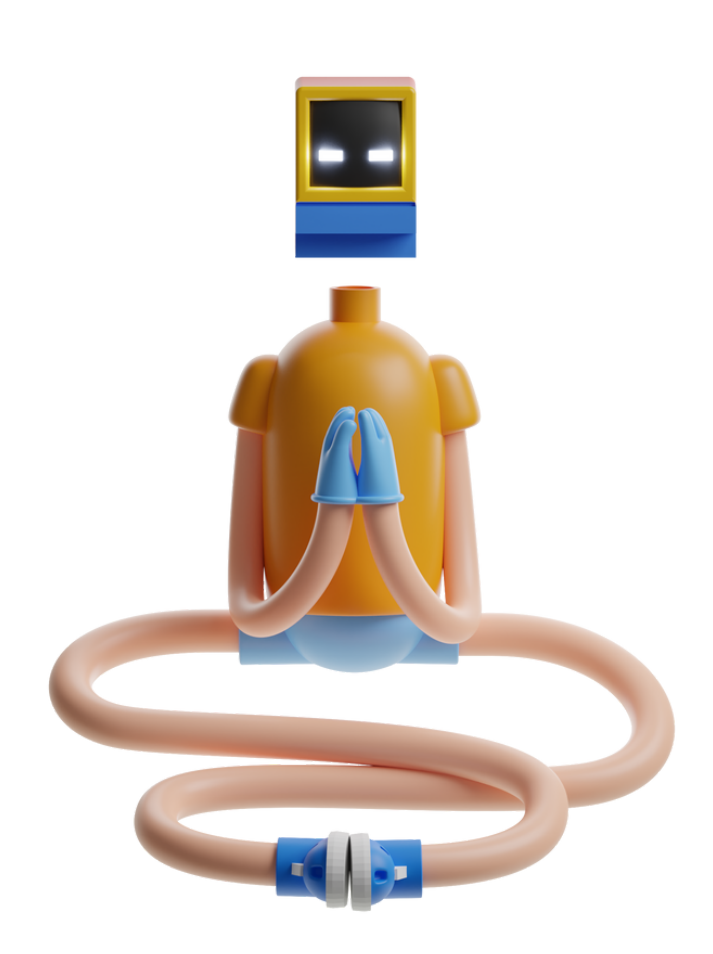

### FEITO ESSE PASSOS NÃO HÁ MAIS VINCULO.

VAMOS PARTIR PARA O PRÓXIMO PROCESSO!

#### AGORA VAMOS EFETUAR UM RECARGA ONLINE PARA ESTABELECER O VÍNCULO NOVAMENTE.

#### SIGA OS PASSOS ABAIXO.

3

#### **1 - SELECIONE O SEU DEPENDENTE;**

#### 2 - SELECIONE O BOTÃO "ADICIONAR CRÉDITO" (BOTÃO ESTA DESTACADO EM VERMELHO;

| B                         | Extrato                                                                                                    |                                                                                                    |
|---------------------------|----------------------------------------------------------------------------------------------------|----------------------------------------------------------------------------------------------------|
| Extrato                   | Julio Camargo<br>Saldo: R\$ 1.985,25<br>Turma 5º ano fundamental E                                           | Pedro Camargo<br>Saldo: R\$ 20,00<br>Turma 9º ano fundamental B                                              |
| Restrição de<br>alimentos | Código de aluno 710012<br>Senha 12345<br>2 Editar Informações Ativo Inativo<br>ADICIONAR CRÉDITO             | Código de aluno 75367<br>Senha 1234<br><u>C Editar Informações</u> Ativo Inativo<br>ADICIONAR CRÉDITO        |
| Limite diário             | ➡ Transferir Saldo    Recarga Automática   Ative a Recarga Automática e defina o valor   que deseja aplicar. | ➡ Transferir Saldo    Recarga Automática   Ative a Recarga Automática e defina o valor   que deseja aplicar. |

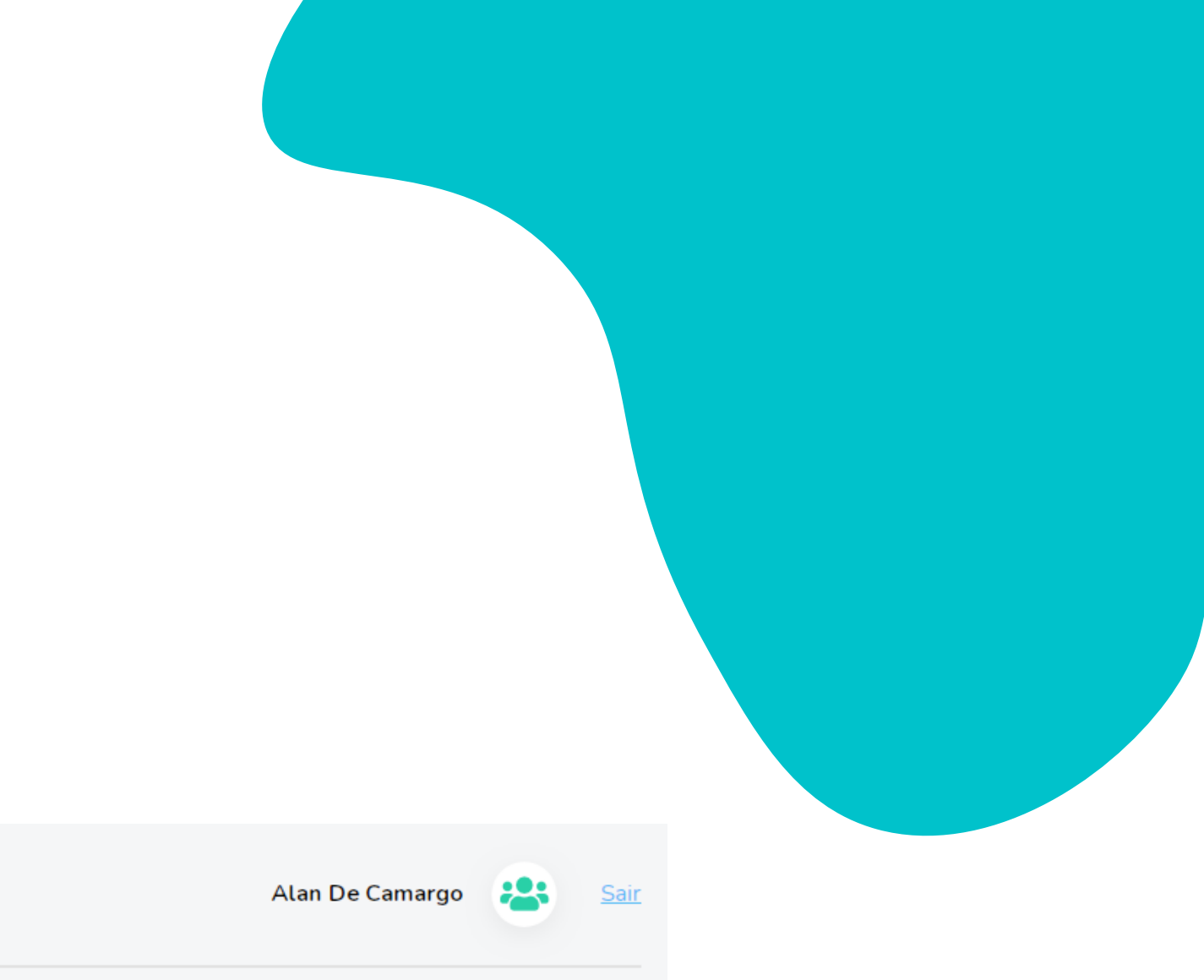

#### **3 - SELECIONE OU INSIRA O VALOR**

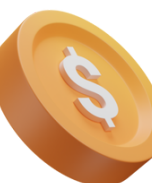

## **DESEJADO DA RECARGA.**

| ADICIONAR                                                      | CRÉDITO                                                   | ×             |            |
|----------------------------------------------------------------|-----------------------------------------------------------|---------------|------------|
| R\$ 0                                                          | ,00                                                       |               |            |
| Digite o valor que deseja, ou s<br>pré-determinado para coloca | selecione abaixo um valor<br>Ir na carteira do seu filho. | 4 - SELECIONE | ) "BOTÃO F |
| R\$ 20,00 R\$ 50,00                                            | R\$ 100,00 R\$ 200,00                                     |               |            |
| Valor do item<br>Taxa de transação                             | R\$ 0,00<br>R\$ 2,10                                      |               |            |
| TOTAL                                                          | R\$ 2,10                                                  |               |            |
| OPÇÕES DE P                                                    | AGAMENTO                                                  |               |            |
| PayPa                                                          | Finalizar                                                 |               |            |
|                                                                | 🛛 Hiper 🗘elo                                              |               |            |

#### 4 - PREENCHA OS DADOS SOLICITADOS;

| 1. 👂 💈                                  | 2. 👂                                                                                                    |
|-----------------------------------------|----------------------------------------------------------------------------------------------------|
| Pague com PayPal                        | Pague com PayPal                                                                                            |
| Informe seu e-mail para começar.        | Com uma conta do PayPal, você está qualificado para<br>o Frete Grátis na Devolução, a Proteção ao Comprador |
| E-mail ou número de celular<br>mail.com | ns@gmail.com Alterar                                                                                        |
| Esqueceu o e-mail?                      | Senha                                                                                                    |
| Avançar                                 | Esqueceu a senha?                                                                                           |
| ou                                      | Log in                                                                                                    |
| Criar uma conta                         | Tentar outra maneira                                                                                        |
| Cancelar e voltar para Bubbe Tecnologia | Cancelar e voltar para Bubbe Tecnologia                                                                     |
| 💽 🗸 Português   English                 | 💽 🗸 Português   English                                                                                     |
|                                         |                                                                                                    |

#### PAYPAL FINALIZAR" 7

• Efetuando esse passo você sera direcionado para aba do PayPal que esta descrito no passo 4.

• Estabelecendo seus dados corretos, automaticamente o vínculo do PayPal a conta da Bubbe será efetivado.

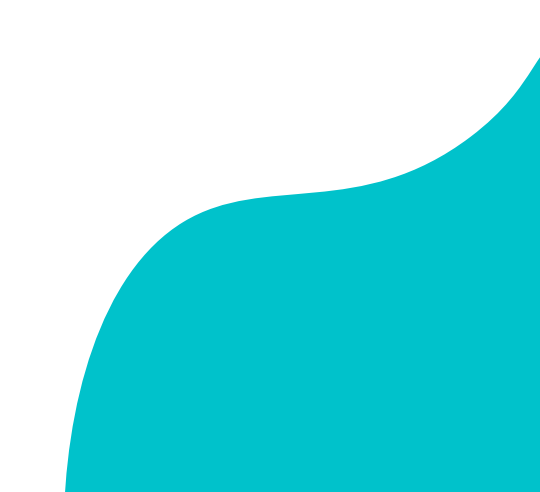

## CHEGAMOS AO FIM DE UM PROCESSO!

SE HOUVE ALGUMA DIFICULDADE OU ERRO NOS PROCESSOS DESSE GUIA, NOS CONTATE OS BUBBER'S SELECIONANDO O BOTÃO ABAIXO E NO INFORME O QUE OCORREU DE PREFERÊNCIA NOS ENVIANDO UM PRINT DO ERRO.

FALE COM SUPORTE

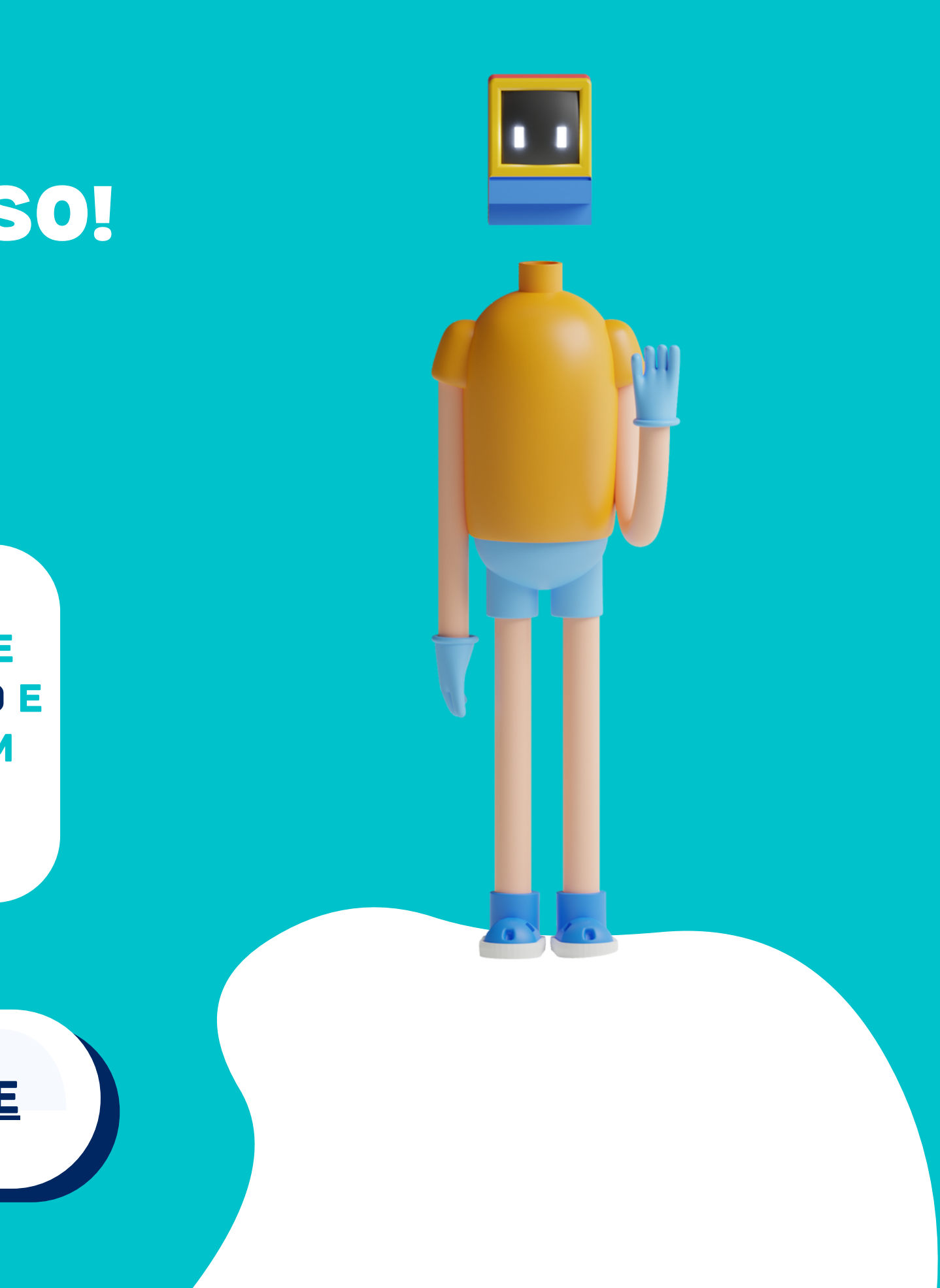